# How to Pay With an eCheck (ACH)

## 1. Visit the Tennessee Tech Website Homepage

### a. https://www.tntech.edu

2. Move your cursor to the express tab in the top right corner and select "Pay Online – Eagle Pay"

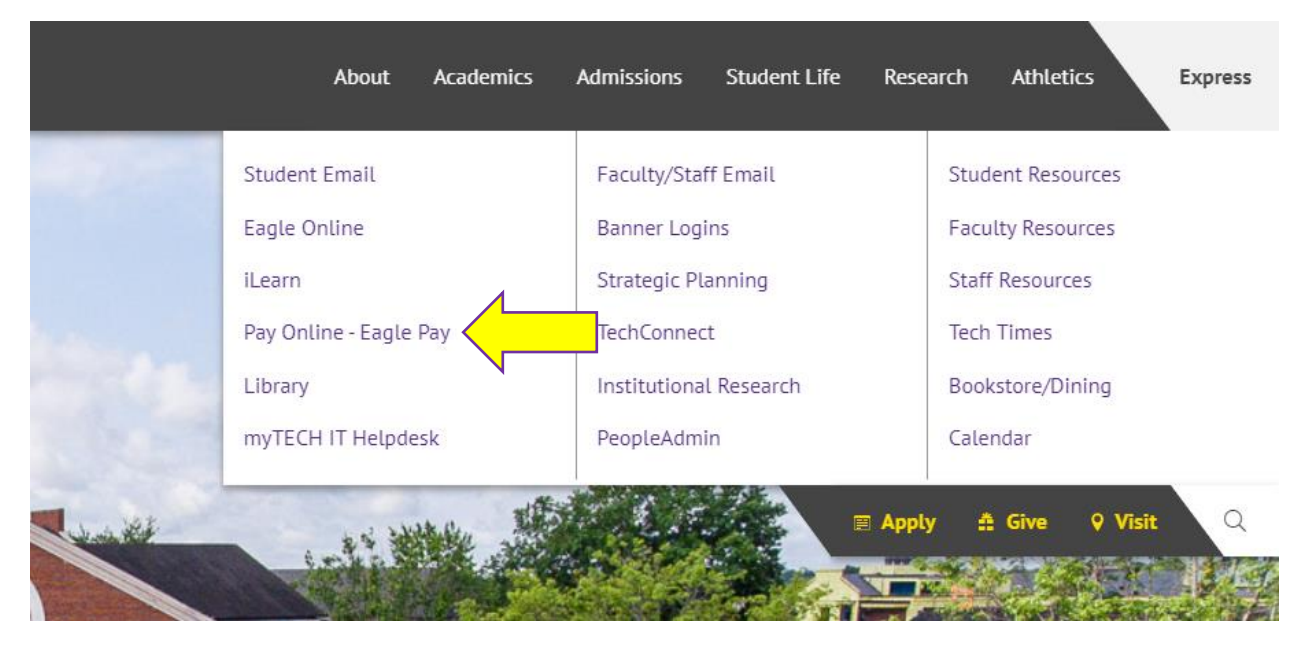

3. Login to Eagle Pay using your Username and Password

Note: Username is the first portion of your student email (jasmith42)

|                                                  | IDme                    |          |
|--------------------------------------------------|-------------------------|----------|
| Username                                         |                         | ANNESS & |
| Password                                         |                         |          |
| First Time User? Click <b>Login</b> to Register. |                         |          |
|                                                  | Login                   |          |
| Change Pa                                        | <u>assword   Forgot</u> | Password |

# 4. Select Make Payment

| Eagle Pay                                                                                                    | Descrite Balanda Hala |                                                 |
|----------------------------------------------------------------------------------------------------|-----------------------|-------------------------------------------------|
| Announcement                                                                                                    | Student Account       | ID:                                             |
| Spring 2014 Important Dates and Information                                                                                                    | Balance               | \$1,986.15                                      |
| Welcome to your Student Account Center! Here you<br>can view your student bills and account activity as well as<br>make payments and store payment profiles. You can also<br>set up a 3rd party to access your bills and make payments |                       | View Activity Enroll in Payment Pt Make Payment |

5. You can then pay the full balance, pay by term, pay by line item, or select an amount you would like to pay. Once you have made this selection select *Continue* 

|                                                         | Amount                                                                                                    |                  | Method                                           | Comm                                                                               | ation Rec                                                           | ceipt                                          |
|---------------------------------------------------------|----------------------------------------------------------------------------------------------------|------------------|--------------------------------------------------|------------------------------------------------------------------------------------|---------------------------------------------------------------------|------------------------------------------------|
| ayment Dat                                              | 4/4/19                                                                                                    |                  |                                                  |                                                                                    |                                                                     |                                                |
| Current a                                               | ccount balance                                                                                                    |                  |                                                  |                                                                                    | \$1,986.15                                                          | 1,986.15                                       |
| Amount d                                                | due                                                                                                    |                  |                                                  |                                                                                    | \$1,986.15                                                          | 1,986.15                                       |
| Pay by ter                                              | rm<br>2019                                                                                                    |                  |                                                  |                                                                                    | \$1,986.15                                                          | 1,986.15                                       |
| Pay by lin                                              | e item                                                                                                    |                  |                                                  |                                                                                    |                                                                     |                                                |
| Pay by lin<br>Paid items                                | e item<br>1 may appear in this list ur                                                                                     | til the system h | nas completed its pay                            | ment record update.                                                                | Search:                                                             |                                                |
| Pay by lin<br>Paid items                                | e item<br>1 may appear in this list un<br>scription 1                                                                      | til the system f | nas completed its pay                            | ment record update.                                                                | Search:<br>Amount (\$)                                              | Payment (\$                                    |
| Pay by lin<br>Paid items<br>Des                         | e item<br>may appear in this list ur<br>scription 11<br>rary - Item Replacement F                                          | til the system h | nas completed its pay<br>Date 11<br>4/2/19       | ment record update.<br>Term 11<br>Spring 2019                                      | Search:<br>Amount (5) 17<br>\$50.00                                 | Payment (\$<br>50.00                           |
| Pay by lin<br>Paid items<br>Des<br>Libr                 | e item<br>may appear in this list un<br>scription IL<br>rary - Item Replacement F<br>dent Copying / Printing               | til the system h | Date 11<br>4/2/19                                | Term II<br>Spring 2019<br>Spring 2019                                              | Search:<br>Amount (\$) 11<br>\$50.00<br>\$0.15                      | Payment (\$<br>50.00<br>0.15                   |
| Pay by lin<br>Paid items<br>Des<br>Libr<br>Stur         | e item<br>may appear in this list un<br>scription IL<br>rary - Item Replacement F<br>dent Copying / Printing<br>ffic Fines | til the system h | Date II<br>4/2/19<br>4/2/19<br>3/15/19           | Term II<br>Spring 2019<br>Spring 2019<br>Spring 2019                               | Search:<br>Amount (5) 11<br>\$50.00<br>\$0.15<br>\$25.00            | Payment (\$<br>50.00<br>0.15<br>25.00          |
| Pay by lin<br>Paid items<br>Des<br>Libr<br>Stuc<br>Trat | e item<br>may appear in this list ur<br>scription 11<br>rary - Item Replacement F<br>dent Copying / Printing<br>ffic Fines | til the system h | Date 11<br>4/2/19<br>4/2/19<br>3/15/19<br>4/2/19 | Term II<br>Spring 2019<br>Spring 2019<br>Spring 2019<br>Spring 2019<br>Spring 2019 | Search:<br>Amount (5) 17<br>\$50.00<br>\$0.15<br>\$25.00<br>\$25.00 | Payment (\$<br>50.00<br>0.15<br>25.00<br>25.00 |

6. After selecting Continue, you will choose your payment method. Select *Electronic Check* (*checking/savings*) then select *Continue* 

| Accoun | t Payment                           |              |                      |
|--------|-------------------------------------|--------------|----------------------|
| (      | 6                                   | 0            | 0                    |
| A      | mount Method                        | Confirmation | Receipt              |
| Amount | \$1,906.15                          |              |                      |
| Method | Electronic Check ((hecking/savings) |              |                      |
|        |                                     |              | Back Carcui Continue |

7. If you have previously saved an electronic check payment method, you will be able to select this saved method now. If not, you will be prompted to enter in your account information. Your account and routing numbers can be found at the bottom of a check.

Be careful as entering this information incorrectly will cause your payment to be returned. This will incur a \$30 returned check fee on your student account

You can select to use this payment method as a direct deposit account to receive future refunds if you would like. Once you have finished filling out this information, select *Continue* 

Account Payment

| Amount                                                                                                    | Method                                                                                                    | d                             | Confirmation                                                                | Receipt               |   |
|----------------------------------------------------------------------------------------------------|----------------------------------------------------------------------------------------------------|-------------------------------|-----------------------------------------------------------------------------|-----------------------|---|
| Amount                                                                                                    | \$1,986.15                                                                                                    |                               |                                                                             |                       |   |
| Method                                                                                                    | Electronic Check (checking/savings)                                                                                                    |                               |                                                                             |                       |   |
| Account Informat                                                                                                    | ion                                                                                                    |                               | <b>Billing Information</b>                                                  |                       |   |
| * Indicates required fields                                                                                                    |                                                                                                    |                               | *Name on account:                                                           |                       |   |
| You can use any personal<br>Do not enter other accou<br>cards, home equity, or tr<br>Do not enter debit card r<br>number and bank accour | I checking or savings account,<br>ints, such as corporate account numbi-<br>weilers checks,<br>numbers, instead, enter the complete i<br>it number as found on a personal che | ers, credit<br>routing<br>ck. | Check here for an international *Billing address: Billing address line two: | address               |   |
| "Account type:                                                                                                    | Select account type                                                                                                    | •                             | *City:                                                                      |                       |   |
| *Routing number: (Example                                                                                                    | 0                                                                                                    |                               | *State/Province:                                                            | Select State/Province | , |
| *Bank account number:                                                                                                    |                                                                                                    |                               | *Postal Code:                                                               |                       |   |
| *Confirm account number:                                                                                                    |                                                                                                    |                               | Option to Save                                                              |                       |   |
|                                                                                                    |                                                                                                    |                               | Save this payment method for f                                              | uture use             |   |
|                                                                                                    |                                                                                                    |                               |                                                                             |                       |   |

#### (example My Checking) Refund Options

You must enroll in Two-Step Verification to save this as a Refund Method. Please proceed to Security Settings in My Profile to enroll. 8. A window with the ACH Payment Agreement will pop up. Please read this screen carefully. Once you have read and understand the terms and conditions, select *I Agree*. Then select *Continue* 

,

| ACH Payment Agreement                                                                                                    |                                                                                                    | × |
|----------------------------------------------------------------------------------------------------|----------------------------------------------------------------------------------------------------|---|
| I hereby authorize <b>Tennessee Tech University</b> to initiate debit or credit entries t<br>terms below,and for my Depository to debit or credit the same to such account.<br>payment is returned unpaid for any reason, I understand that a <b>\$30.00</b> return fe | to my Depository according to the<br>In the event that this electronic<br>e will be added to my student account. | • |
| Name:                                                                                                    |                                                                                                    |   |
| Address:                                                                                                    |                                                                                                    | l |
| Depository:                                                                                                    |                                                                                                    | l |
| Routing Number:                                                                                                    |                                                                                                    | I |
| Account Number:                                                                                                    |                                                                                                    | I |
| This agreement is dated 04/06/2020 14:13:02 PM CDT.                                                                                                    |                                                                                                    |   |
| For fraud detection purposes, your internet address has been logged: 174.80.46.                                                                                                    | 71 at 04/06/2020 14:13:02 PM CDT                                                                                 |   |
| Any false information entered hereon constitutes as fraud and subjects the prosecution under both Federal and State laws of the United States. Violatc extent of the law.                                                                                              | party entering same to felony<br>ors will be prosecuted to the fullest                                           | l |
| To revoke this authorization agreement you must contact: <b>bursar@tntech.edu</b>                                                                                                    |                                                                                                    |   |
| Print and retain a copy of this agreement.                                                                                                    |                                                                                                    |   |
| Please check the box below to agree to the terms and continue.                                                                                                    |                                                                                                    | 1 |
| I Agree                                                                                                    |                                                                                                    | - |
|                                                                                                    | Print Agreement Cancel Continue                                                                                  | • |

9. You will then be taken to a confirmation screen. Follow the on-screen instructions and continue.

10. You will then be taken to the receipt screen. Please save this information for your files. You will also receive a notification email informing you of your payment.